# UCS iSCSI引導配置示例

### 目錄

<u>簡介</u> <u>必要求用例定證難關</u> 開別定證排資訊

# <u>簡介</u>

本檔案介紹如何在思科整合運算系統(UCS)平台上從網際網路小型電腦系統介面(iSCSI)進行開機 ,以及如何執行基本疑難排解。目標受眾是對UCS功能有基本瞭解的UCS管理員。

### <u>必要條件</u>

### <u>需求</u>

嘗試此組態之前,請確保符合以下要求:

- UCS已設定。
- •刀片和儲存都具備第2層(L2)連線。
- 使用虛擬網路介面卡(vNIC)上的正確VLAN設定服務配置檔案。
- •使用思科虛擬介面卡(VIC)介面卡。VIC介面卡可以是M81KR、VIC1240或VIC1280。
- 最低UCS版本為2.0(1)a。
- 儲存系統iSCSI目標入口的iSCSI限定名稱(IQN)和IP地址可用。
- 啟動邏輯單元號(LUN)ID可用。

#### <u>採用元件</u>

本文件所述內容不限於特定軟體和硬體版本。

本文中的資訊是根據特定實驗室環境內的裝置所建立。文中使用到的所有裝置皆從已清除(預設))的組態來啟動。如果您的網路正在作用,請確保您已瞭解任何指令可能造成的影響。

慣例

<mark>請參閱思科技術提示慣例以瞭解更多有關文件慣例的資訊。</mark>

### <u>設定</u>

以下過程介紹了如何配置iSCSI引導的服務配置檔案。

1. 選擇iSCSI VLAN作為最後一個vNIC上的本徵VLAN;使用最後一個vNIC可以避免安裝ESXi 5.0時出現問題。

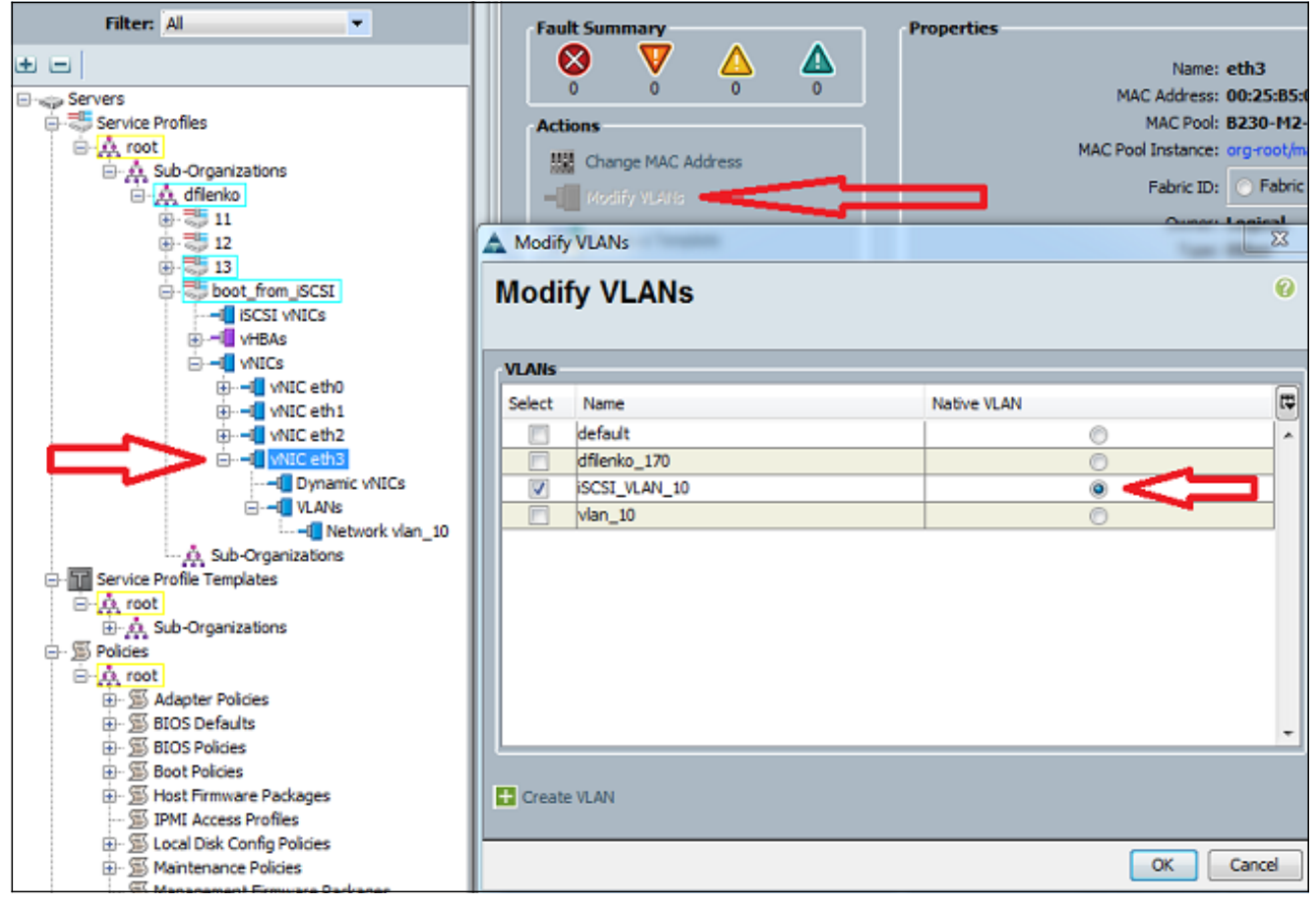

2. 建立虛擬iSCSI vNIC以充當iSCSI配置佔位符。這不是實際的vNIC;它是iSCSI引導配置的 iSCSI引導韌體表(iBFT)配置佔位符。使用以下設定:重疊vNIC應是步驟1中配置了本地 VLAN的vNIC。僅在必要時修改iSCSI介面卡策略。VLAN是在步驟1中定義為本地的VLAN。註 :請勿分配MAC地址。

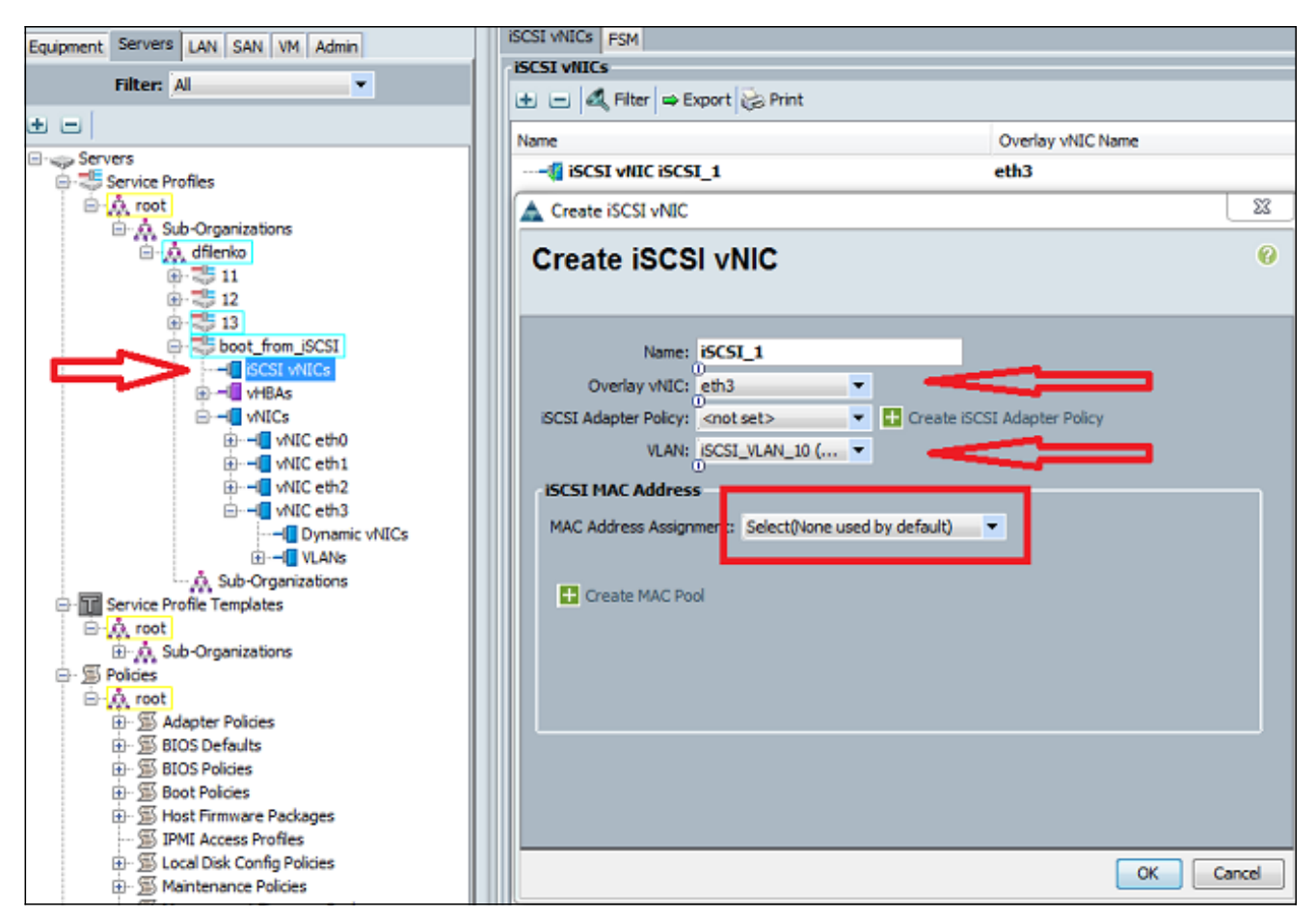

3. 在伺服器頁籤中:按一下「boot\_from\_SCSI」。按一下Boot Order頁籤。展開iSCSI vNIC,然 後按兩下相應的iSCSI vNIC,將其新增到裝置清單中。按一下Set Boot Parameters。

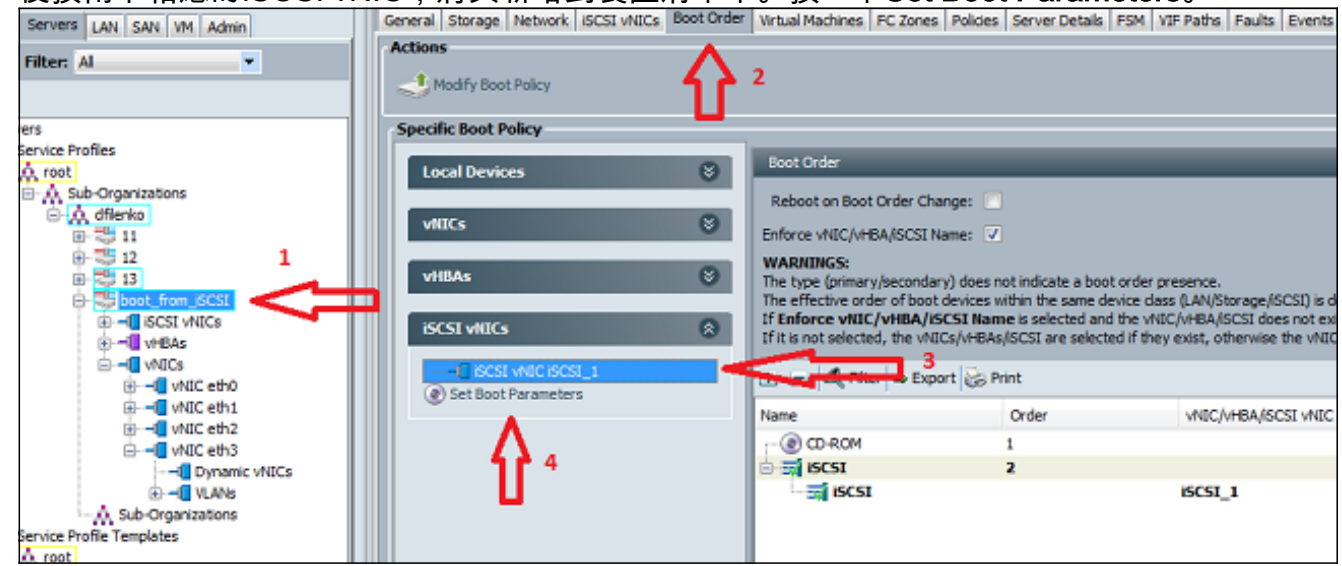

4. 定義iSCSI引導引數:將啟動器名稱分配設定為**手動**,然後以IQN或擴展通用標識(EUI)格式輸入啟動器名稱。例如iqn.2013-01.com.myserver124。輸入啟動器的IPv4地址和子網掩碼。如果儲存控制器位於同一子網中,則無需定義預設網關或任何域名系統(DNS)伺服器。將配置的IQN和IP資訊用於儲存控制器上的LUN掩蔽。

| Actions        |                        |                                                                                                    |                                  |                              |                    |        |            |
|----------------|------------------------|----------------------------------------------------------------------------------------------------|----------------------------------|------------------------------|--------------------|--------|------------|
| Modify Boot I  | Policy                 |                                                                                                    |                                  |                              |                    |        |            |
| Specific Boo 🛕 | Set iSCSI Boot P       | Parameters                                                                                                    |                                  |                              |                    |        |            |
|                | et iSCSI               | Boot Para                                                                                                    | ameters                          |                              |                    |        |            |
| vHBAs          | Name: iSCSI_1          |                                                                                                    |                                  |                              |                    |        |            |
| iSCSI vN       | Authentication I       | Profile: <not set2<="" th=""><th>•</th><th>Create iSCSI Authentication</th><th>Profile</th><th></th><th></th></not> | •                                | Create iSCSI Authentication  | Profile            |        |            |
| ···[] (S       | Initiator Nam          | ie                                                                                                    |                                  |                              |                    |        |            |
| Set 8          | Initiator Name         | Assignment: Mar                                                                                                    | nual                             | •                            |                    |        |            |
|                |                        |                                                                                                    |                                  |                              |                    |        |            |
|                | Initiator Name         | iqn.2013-01.                                                                                                    | com.myserver                     | 1                            |                    |        |            |
|                | Click <u>here</u> to c | etermine if this ini<br>N Suffix Pool                                                                               | tator name is av                 | alable.                      |                    |        |            |
|                | Toitistor Add          | *055                                                                                                    |                                  |                              |                    |        |            |
|                | Initiator Add          | 1055                                                                                                    |                                  |                              |                    |        |            |
|                | Initiator IP A         | ddress Policy: Sta                                                                                                  | atic                             | •                            |                    |        |            |
|                | IPv4 Ad                | dress: 14.17.10.                                                                                                    | 100                              |                              |                    |        |            |
|                | Subnet                 | 0<br>Mask: 255.255.2                                                                                                | 55.0                             |                              |                    |        |            |
|                | Default Gat            | eway: 0.0.0.0                                                                                                    | _                                |                              |                    |        |            |
|                | Primary                | DNS: 0.0.0.0                                                                                                    |                                  |                              |                    |        |            |
|                | Secondary              | DNS: 0.0.0.0                                                                                                    |                                  |                              |                    |        |            |
|                | Click <u>here</u> to   | determine if this i                                                                                                 | initiator address i              | is available.                |                    |        |            |
|                | 🛨 Create               | IP Pool                                                                                                    |                                  |                              |                    |        |            |
|                | <u> </u>               |                                                                                                    |                                  |                              |                    |        |            |
|                |                        |                                                                                                    | <ul> <li>iSCSI Static</li> </ul> | Target Interface 💿 iSCSI Aut | o Target Interface |        |            |
|                | Minimum one            | e instance of iSO                                                                                                   | SI Static Targ                   | et Interface and maximum     | two are allowed.   |        |            |
|                | Name                   | Priority                                                                                                    | Port                             | Authentication Profile       | iSCSI IPV4 Address | LUN Id | E.         |
|                |                        |                                                                                                    |                                  |                              |                    |        | ^ <u>_</u> |
|                |                        |                                                                                                    |                                  |                              |                    |        |            |
|                |                        |                                                                                                    |                                  |                              |                    |        |            |
|                |                        |                                                                                                    |                                  |                              |                    |        |            |

5. 按一下加號(+)可新增儲存目標資訊:在「iSCSI目標名稱」欄位中輸入iSCSI目標IQN名稱。在 IPv4地址(IPv4 Address)欄位中輸入目標iSCSI入口的IP地址。如有必要,請更改目標LUN ID。

| Set iSCSI Boot Parameters  VICS VIENS Name: ISCSI_1  SCSIVE Authentication Profile: onot set> Create iSCSI Authentication Profile Initiator Name Initiator Name Assignment: Manual  Create iSCSI Static Target  Create iSCSI Static Target  SCSI Target Name: ign.1992-08.com.netapp:sn.112 Prof: 3280 Authentication Profile  PV4 Address: 1417.10.13 LUN ID                                                                                                    | Incal Ce       Set iSCSI Boot Parameters         VILUS       Name: iSCSI_1         Set iSCSI Authentication Profile:                                                                                                    |                                        |                                                                                                    |  |
|----------------------------------------------------------------------------------------------------|----------------------------------------------------------------------------------------------------|----------------------------------------|----------------------------------------------------------------------------------------------------|--|
| viiiCs       Name: ISCSI_1         ISCSI vii       Authentication Profile: onot set> I create ISCSI Authentication Profile         Initiator Name       Initiator Name         Initiator Name       Initiator Name         ISCSI Static Target       Imit Initiator Name         Initiator Name       Initiator Name         ISCSI Target Name:       Initiator Name         Initiator Name       Initiator Name         ISCSI Target Name:       Initiator Name         Initiator Name       Initiator Name         Initiator Name       Initiator Name         Initin Name       Initiator Name | WHEAS       Name: ESCSI_1         SCSI VM       Authentication Profile: <a href="mailto:condition">condition Bits in the initiator Name</a> Initiator Name       Initiator Name         Initiator Name       Initiator Name         Inition Name       Initiator Name | Local De                               | Set iSCSI Boot Parameters                                                                                                    |  |
| ISCSI Target Name:       ign.1992-08.com.netapp:sn.112         Priority:       1         Port:       3250         Authentication Profile:       Image: Create iSCSI Authentication Profile         IPv4 Address:       14.17.10.13         LUN ID:       0                                                                                                    | Create ISCSI Static Target         ISCSI Target Name: ign.1992-08.com.netapp:sn.112         Priority: 1         Port: 3260         Authentication Profile: <pre><pre><pre><pre>Create ISCSI Authentication Profile</pre>         IPv4 Address:         ILUN ID: 0         IUN ID: 0         Image: Priority         Priority         Port: 3250         Image: Priority         Image: Priority         Port: 3250         Iun ID: 0</pre></pre></pre>                                                                                                    | VHICs<br>VHBAS<br>ISCSI VH<br>SECSI VH | Name: iSCSI_1 Authentication Profile: <not set=""></not>                                                                                                    |  |
|                                                                                                    | OK         Cancel           Name         Priority         Port         Authentication Profile         ISCSI IPV4 Address         LUN Id         III           kqn.1992-08.c         1         3260         14.17.10.13         0                                                                                                    |                                        | ISCSI Target Name: iqn.1992-08.com.netapp:sn.112 Priority: 1 Port: 3260 uthentication Profile: <not set=""> IPv4 Address: 14.17.10.13 LUN ID: 0 O O O O O O O O O O O O O O O O O O O</not> |  |

6. 將服務配置檔案與伺服器關聯。

# <u>驗證</u>

目前沒有適用於此組態的驗證程序。

## <u>疑難排解</u>

本節提供的資訊可用於對組態進行疑難排解。

1. 如果服務配置檔案無法與刀片關聯,並且您收到此錯誤消息,請檢查重疊vNIC本機vLAN配置 以驗證是否選擇了正確的vLAN。

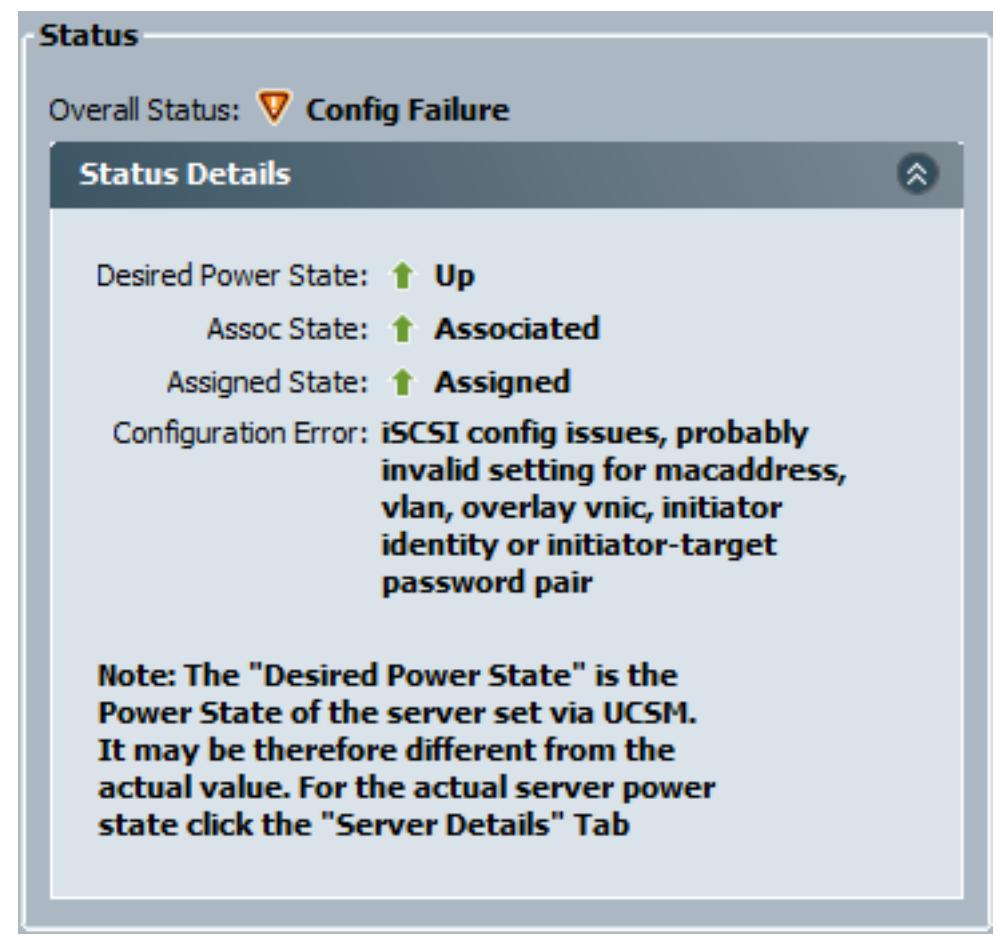

 如果刀片在服務配置檔案關聯後無法連線LUN,請連線到UCS Manager(UCSM)命令列介面 (CLI)。以下是連線成功的範例:

F340-31-13-FI-1-A# connect adapter 1/1/1 adapter 1/1/1 # connect No entry for terminal type "vt220"; using dumb terminal settings.

adapter 1/1/1 (top):1# attach-mcp No entry for terminal type "vt220"; using dumb terminal settings.

adapter 1/1/1 (mcp):1# iscsi\_get\_config

vnic iSCSI Configuration:

Initiator Cfg: initiator\_state: ISCSI\_INITIATOR\_READY initiator\_error\_code: ISCSI\_BOOT\_NIC\_NO\_ERROR vlan: 0 dhcp status: false IQN: iqn.2013-01.com.myserver124 IP Addr: 14.17.170.2 Subnet Mask: 255.255.255.0 Gateway: 14.17.170.254 Target Cfg: Target Idx: 0 State: ISCSI\_TARGET\_READY Prev State: ISCSI\_TARGET\_DISABLED

- 如果ping狀態失敗,請檢查您的網路配置和IP設定。在啟動器可以連線到目標之前,ping必須 起作用。
- 4. 檢查目標狀態。在此連線斷開的示例中, 啟動器未在儲存控制器上註冊。如果找不到LUN 0,則返回相同的錯誤。

```
Target Cfg:

Target Idx: 0

State: INVALID

Prev State: ISCSI_TARGET_GET_LUN_INFO
```

5. 如果ping成功,但目標狀態無效,請檢查儲存控制器上的LUN遮蔽配置和主機註冊。

# 相關資訊

- Cisco UCS Manager GUI配置指南2.0版: iSCSI引導
- UCS 2.0(1)iSCSI 啟動
- 技術支援與文件 Cisco Systems